## NHSN: Add Users

| NHSN Home            | 🕼 Add User                                |                                            |
|----------------------|-------------------------------------------|--------------------------------------------|
| Alerts               |                                           |                                            |
| Reporting Plan       |                                           |                                            |
| Resident 🕨           | 1. Select "Add" under "Users" on the Nav  | Bar to add a new user.                     |
| Event 🕨              | Note: Only NHSN Facility Administrators w | vill see this option and be able to add    |
| Summary Data         | new users.                                | · · · · · · · · · · · · · · · · · · ·      |
| Surveys              | First Name *:                             |                                            |
| Analysis 🕨 🕨         | Middle Name:                              | _                                          |
| Users 🕨              | Add Last Name *:                          |                                            |
| Facility 🕨 🕨         | Find Title:                               |                                            |
| Group 🕨              | User Type:                                | <b>▼</b>                                   |
| Logout               | Phone Number *:                           |                                            |
|                      | Fax Number:                               |                                            |
| User ID <sup>9</sup> | *: BBADGER Up to 32 letters and/o         | r numbers, no spaces or special characters |
| Prefi                | x:                                        | 2. Complete the required fields below,     |
| First Name           | *: Bucky                                  | • User ID: You pick this when              |
| Middle Nam           | e:                                        | adding the user. First initial and         |
| Last Name            | *: Badger                                 | last name are easy to use. It              |
| Titl                 |                                           | doesn't really matter what you             |
| User Activ           |                                           | pick – it's not something they             |
| Phone Number         | *: 608-266-1122                           | <ul> <li>Name</li> </ul>                   |
| Fax Numbe            | r:                                        | Phone Number                               |
| E-mail Address       | *: ashlie.dowdell@wi.gov                  | • Email: Double check the spelling.        |
|                      |                                           | This is what NHSN uses to set up           |
| Address, line        | 1:                                        | the SANIS account.                         |
| Address line         | 3.                                        |                                            |
| Cit                  | v:                                        |                                            |
| Stat                 | e:                                        | $\checkmark$                               |
| Count                | y: 🔽                                      |                                            |
| Zip Cod              | e:                                        | 3. Click "Save" to add the user and        |
| Home Phone Numbe     | r:                                        | proceed to rights assignment.              |
| Beepe                | r:                                        |                                            |
|                      | Save                                      | Back                                       |

**Contact Ashlie Dowdell, HAI Surveillance Coordinator, at (608) 266-1122 or** <u>ashlie.dowdell@wi.gov</u> with questions *Last Update: 2/1/10* 

## **NHSN: Add Users**

| 🍪 Edit User Ri    | ghts                        |                                             |          |
|-------------------|-----------------------------|---------------------------------------------|----------|
|                   |                             |                                             |          |
|                   | User ID:                    | BBADGER (ID 205120)                         |          |
|                   | <b>E</b> 200 11 1           | Fac: State Memorial Long-term Care Facility |          |
|                   | Facility List:              |                                             |          |
| Rights            | Healthcare Personnel Safety | Long Term Care                              |          |
| Administrator     | ✓                           | ✓                                           |          |
| All Rights        |                             | $\checkmark$                                |          |
| Analyze Data      |                             |                                             |          |
| Add, Edit, Delete |                             |                                             |          |
| View Data         |                             |                                             |          |
| Customize Rights  |                             | Advanced                                    |          |
|                   |                             | Effective<br>Rights Save Back               | <b>c</b> |

4. Assign rights for the new user. Most users should have administrator rights, which mean they can add, edit, delete, and analyze data. Any number of users can have administrative rights, but there is only one NHSN Facility Administrator (the person adding the new user). Click "Save" to save the rights.

| NHSN Home      |   | Contraction Edit User Rights                                                       |                             |                |  |  |  |
|----------------|---|------------------------------------------------------------------------------------|-----------------------------|----------------|--|--|--|
| Alerts         |   |                                                                                    | -                           |                |  |  |  |
| Reporting Plan | • | Users rights                                                                       | saved successfully.         |                |  |  |  |
| Resident       | • | 5. A save confirmation message will appear at the top of the screen. An email will |                             |                |  |  |  |
| Event          | • | automatically be sent now from NHSN to the new user with instructions to begin     |                             |                |  |  |  |
| Summary Data   | • | the SAMS registration process.                                                     |                             |                |  |  |  |
| Surveys        | • |                                                                                    | Facility Lis                | t:             |  |  |  |
| Analysis       | • |                                                                                    |                             |                |  |  |  |
| Users          | • | Rights                                                                             | Healthcare Personnel Safety | Long Term Care |  |  |  |
| 00010          | , | Administrator                                                                      | $\checkmark$                | $\checkmark$   |  |  |  |
| Facility       | • | All Rights                                                                         | $\checkmark$                | $\checkmark$   |  |  |  |
| Group          |   | Analyze Data                                                                       |                             |                |  |  |  |
| Group          |   | Add, Edit, Delete                                                                  |                             |                |  |  |  |